# 2020 CAD

## Guide d' Installation

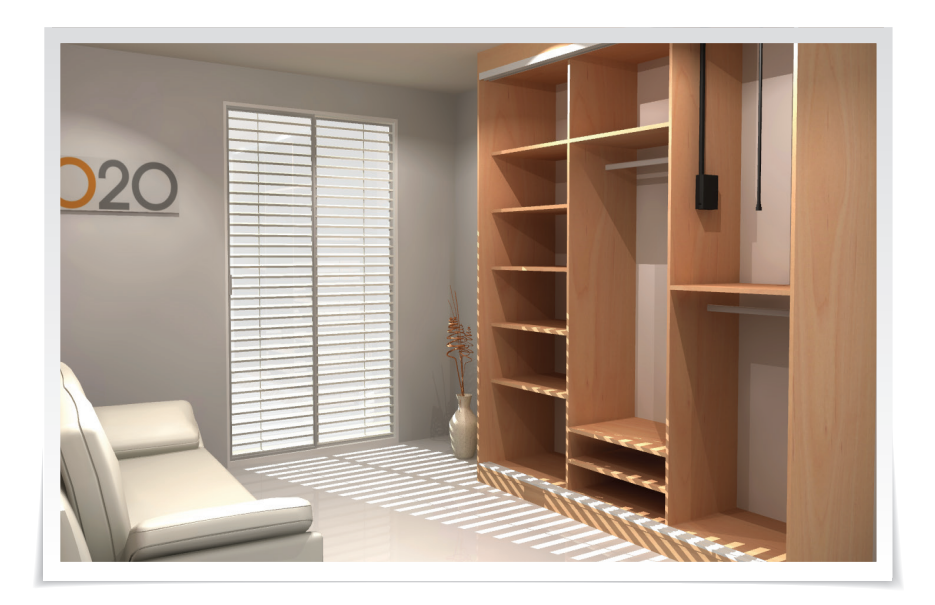

## Guide d'installation

## 2020 CAD

S'il vous plaît, prendre le temps de lire ces instructions avant d'installer 2020 CAD.

Si vous ne disposez pas d'un lecteur de DVD, s'il vous plaît contactez le service d'Assistance Technique.

#### 20-20 Technologies S.A.S.

Espace Guidetti 323, Chemin des Plaines 06372 Mouans-Sartoux

#### **Support Technique**

| Téléphone: | +33 (0)4 93 06 00 00 - choix 4 |
|------------|--------------------------------|
| Courriel : | supportfr@2020spaces.com       |
| Site Web : | 2020spaces.com                 |

# 2020 CAD

## Avant de commencer

• Désactivez toutes les applications, y compris votre logiciel anti-virus, avant de commencer l'installation.

• Vous devez avoir les **droits administrateurs** de votre ordinateur pour installer 2020 CAD et activer votre licence.

## Installation de votre logiciel

Cliquez deux fois sur le fichier que vous avez téléchargé pour **extraire** l'installation de 2020 CAD.

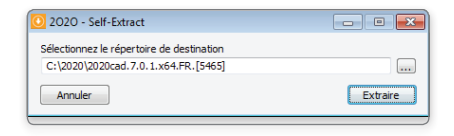

L'installation sur votre ordinateur commence immédiatement après.

#### Cliquez sur INSTALLER

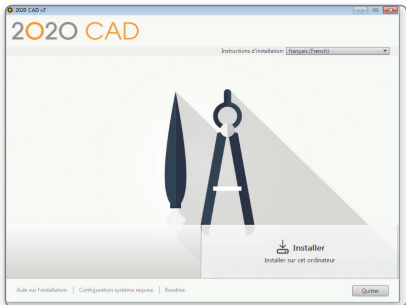

## Guide d'installation

### Installation de votre logiciel

Lire le contrat de licence pour votre **pays ou votre région**, sélectionnez **J'accepte** et cliquez sur **suivant**.

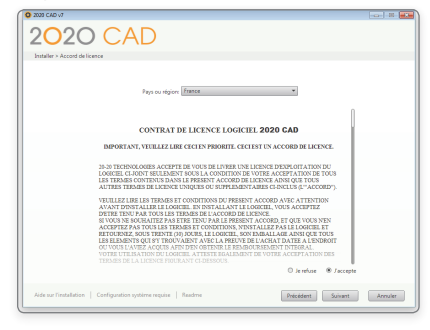

Sélectionnez les composants à installer. Reportez-vous à la rubrique *Composants à installer* pour plus d'informations.

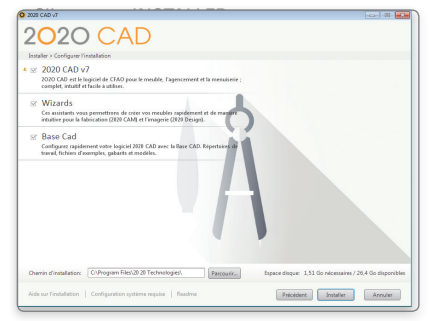

Cliquez sur INSTALLER pour commencer l'installation.

# 2020 CAD

## Installation de votre logiciel

Une fois l'installation terminée, vous verrez une liste de composants logiciels qui ont été installés sur votre ordinateur.

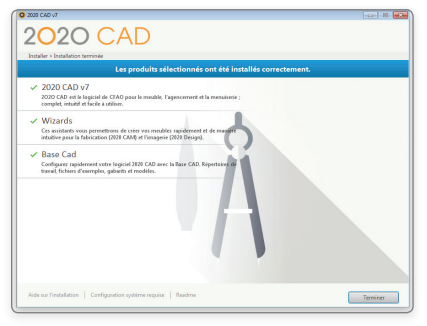

Cliquez sur TERMINER pour fermer le programme d'installation.

Lancez votre logiciel pour la première fois et suivez les instructions d'activation. Reportez-vous à la rubrique *Activation de votre logiciel* pour plus d'informations et des conseils de dépannage des problèmes d'activation.

## Activation de votre logiciel

Démarrer 2020 CAD en mode administrateur. Si votre licence n'est pas active le mode administrateur vous permettra de demander votre activation et aussi d'activer 2020 CAD.

### Composants à installer

- 2020 CAD v7 : 2020 CAD v7 est le logiciel de conception 3D.
- Wizards : Le module Wizards permet de concevoir des dessins très rapidement grâce à des assistants.

• **Base CAD** : La Base CAD permet de configurer 2020 CAD automatiquement en proposant une série de répertoires de travail ainsi que l'ajout de fichiers de configuration et exemples.

### Installation Base CAD

our installer la Base CAD, indiquer simplement un chemin d'installation et cliquez sur INSTALLER.

| O 2020 BASE CAD - Installer                                 | - 0 -             |
|-------------------------------------------------------------|-------------------|
| 2020 BASE CAD<br>Répertoire d'installation                  | 2020 CAD          |
| Sélectionnez un répertoire de destination<br>C:\Base CAD V7 |                   |
|                                                             | Installer Annuler |

(Le chemin d'installation peut aussi être défini sur un raccourci réseau).

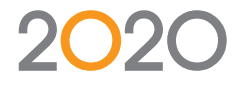

### Support Technique : +33 (0)4 93 06 00 00 - choix 4 | supportfr@2020spaces.com www.2020spaces.com

QuickTime et le logo QuickTime sont des marques commerciales ou des marques déposées d'Apple Computer, Inc., utilisées sous licence. Microsoft est une marque déposée de Microsoft Corporation aux États-Unis et/ou dans d'autres pays.Windows 8 et le logo Windows sont des marques commerciales du groupe de sociétés Microsoft.